# uc3m Universidad Carlos III de Madrid

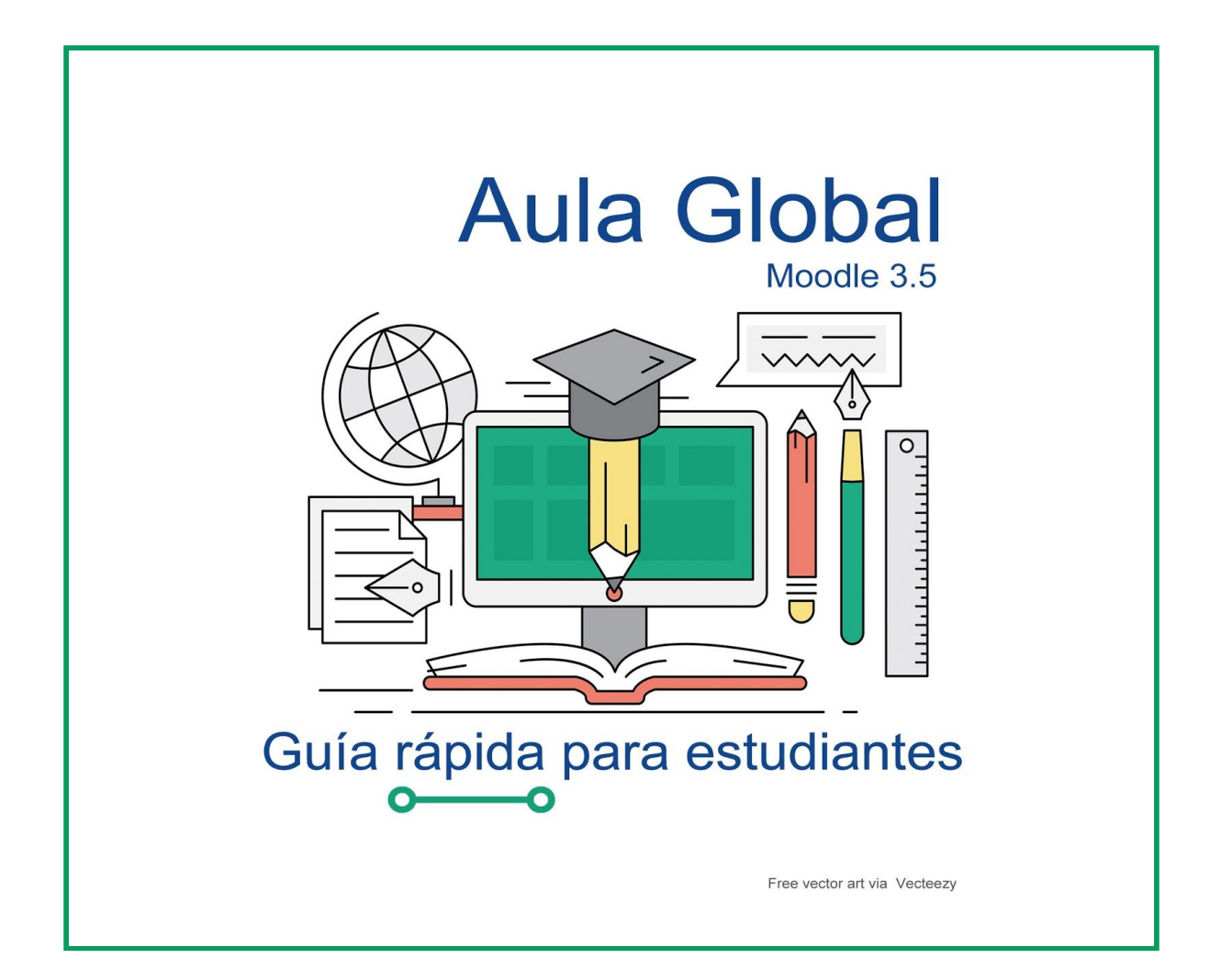

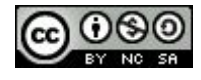

# ÍNDICE

| 1 Cómo acceder                           | 2 |
|------------------------------------------|---|
| 2 Actividades                            | 4 |
| 2.1 Tareas                               | 4 |
| 2.2 Cuestionarios                        | 5 |
| 3 Comunicación y colaboración: los foros | 5 |
| 3 Otras utilidades                       | 6 |
| 4 Más información y contacto             | 6 |

#### 1 Cómo acceder

|                           | Identificación de u                                             | suario                                  |
|---------------------------|-----------------------------------------------------------------|-----------------------------------------|
|                           | Autenticación centraliz                                         | zada                                    |
| USUARIO                   | 100123456                                                       | DTROS MEDIOS DE AUTENTICACIÓN           |
| ACEPTAR<br>He olvidado mi | contraseña                                                      |                                         |
| L                         | Ina vez que se hava autenticado no será necesario identificarse | de nuevo para acceder a otros recursos. |
|                           | Ina vez que se haya autenticado no será necesario identificarse | de nuevo para acceder a otros recursos. |

Puedes acceder a Aula Global directamente desde la URL https://aulaglobal.uc3m.es:

Para validarse hay que introducir el NIU, es decir, el número que forma parte de la cuenta de correo de la Universidad, y la contraseña del correo.

Una vez que te hayas validado, tendrás acceso solo a las asignaturas matriculadas.

Al acceder, se mostrará una pantalla parecida a esta, pero la disposición de los elementos podrá variar en función del dispositivo desde el que se acceda.

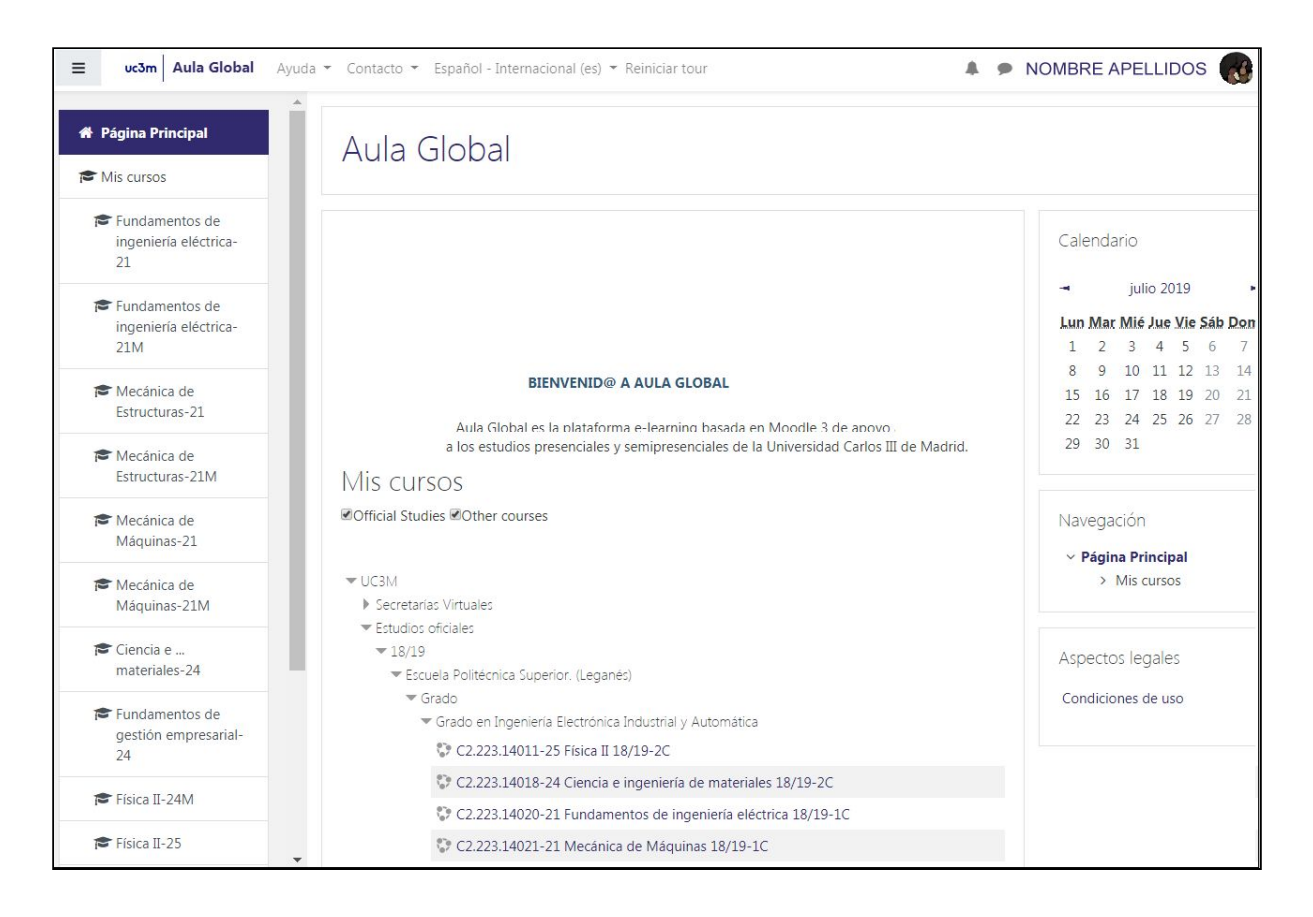

En la pantalla principal de Aula Global hay 3 áreas:

- Zona central con los cursos (asignaturas)
- Columna izquierda: menú para moverse por los cursos (asignaturas).
- Columna derecha: calendario y otro menú de navegación para los cursos.

En Aula Global, cada asignatura se denomina curso, pero realmente se corresponde con los grupos de matriculación.

Al entrar en cualquiera de los cursos tendrás la siguiente información en las 3 áreas:

- Zona central: contenidos y herramientas de la asignatura: ficha de la asignatura, bibliografía recomendada, guía docente, cronograma, foros de comunicación con el docente y otros estudiantes y el material de aprendizaje, prácticas y ejercicios organizado por temas.
- Columna izquierda: lista de clase, calificaciones, listado de todos tus cursos.
- Columna derecha: relación de los cursos en los que estás matriculado, calendario de la asignatura, eventos próximos, avisos del docente y últimas actividades del docente o los estudiantes en la asignatura.

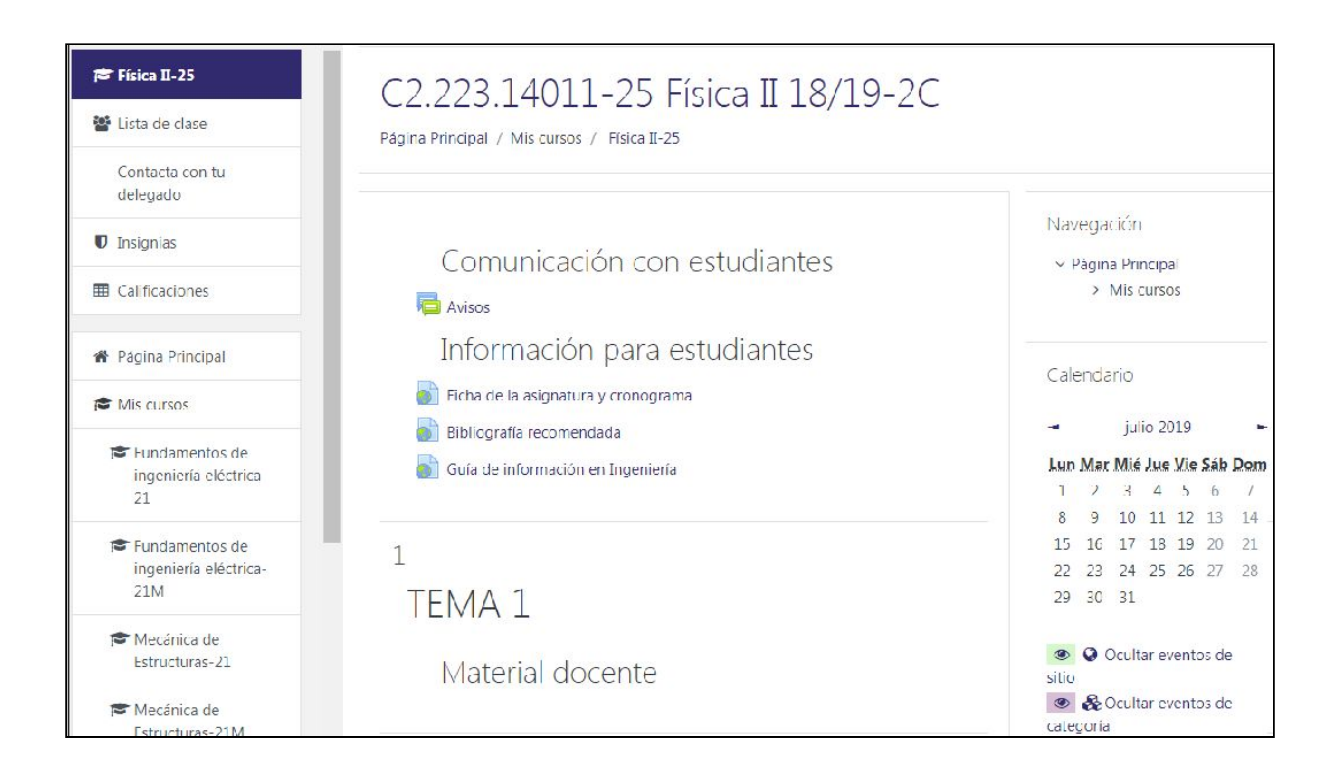

# 2 Actividades

Trabajos de clase: hacer tareas y contestar cuestionarios

#### 2.1 Tareas

La actividad más habitual que un docente te puede pedir es que le entregues un **trabajo o práctica**. El docente puede elegir la forma de entrega que puede ser a través de la plataforma o en persona. Además, el docente puede definir algunos requisitos como: el número de ficheros a entregar, si se permiten o no envíos retrasados, el tamaño máximo de los ficheros, etc., así como la forma de calificarlos.

Es posible que el docente determine la entrega de tus trabajos a través de Turnitin Turnitin es un tipo de tarea que conlleva el control de un posible plagio en los trabajos. Recuerda citar correctamente la fuente cada vez que extraigas información de otros documentos, ya sea de forma literal (entrecomillada) o expresando las ideas de otros con tus propias palabras. Consulta en Biblioteca si tienes alguna duda sobre cómo hacer las citas o en nuestra guía sobre citas bibliográficas.

#### 2.2 Cuestionarios

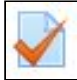

El docente también puede evaluar a los estudiantes mediante cuestionarios tipo test. Puede crear diferentes tipos de preguntas que pueden ser fijas o aleatorias.

Adicionalmente puede crear cuestionarios de autoevaluación para ayudar al estudiante en su proceso de aprendizaje.

Lee detenidamente las instrucciones que el docente te dejará en la descripción de las prácticas y los cuestionarios.

Cuando se hayan corregido podrás ver tu calificación en la columna de la izquierda del curso:

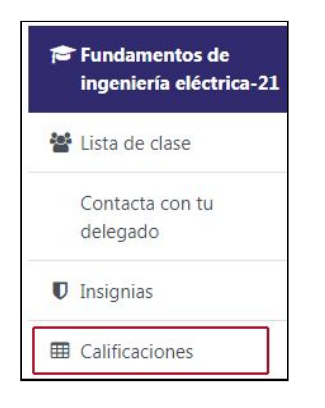

#### 3 Comunicación y colaboración: los foros

Un foro es un tipo de actividad creada para enviar mensajes a una página, que pueden ser leídos por todos los que participan en él. Y a la vez funciona como una lista de distribución, ya que los mensajes pueden ser enviados por correo electrónico

a las cuentas de los participantes.

Puede servir para que el docente pida opinión a los estudiantes, debatir un asunto, que el docente pueda responder conjuntamente a todos los estudiantes o que los estudiantes se comuniquen entre sí, compartiendo dudas, ayudas, etc.

Los mensajes se agrupan en forma de temas de debate: una persona crea un mensaje y los demás usuarios pueden responder a ese mismo mensaje. Todos los mensajes relacionados son colocados uno detrás de otro. Todos los cursos tienen por defecto un tablón de avisos que en realidad es un foro en el que sólo puede escribir el docente.

Además, el docente puede crear los foros que considere necesarios utilizando cualquiera de los modelos que existen. Lee detenidamente las instrucciones que el docente pondrá en la descripción del foro.

Cualquier estudiante podrá "responder" a un mensaje (salvo en "Avisos"), con lo que se abre una nueva ventana para que escriba su mensaje.

Si se quiere crear un tema de debate (los estudiantes sólo podrán si el docente elige un tipo de foro donde puedan hacerlo) se pinchará en "añadir un nuevo tema de debate", lo cual abre una ventana donde se escribe el mensaje y su "asunto" o título.

### **3 Otras utilidades**

Desde Aula Global podrás enviar mensajes al docente así como ver los horarios de tutorías, ver el calendario de actividades, enlazar a la bibliografía recomendada en el catálogo de la Biblioteca o los recursos temáticos para tu área (asignatura TFG / TFM y Sala de Estudiantes).

Cualquier problema, contacta con el docente, ya que el funcionamiento de las aulas virtuales depende en mucho de cómo él lo haya configurado.

# 4 Más información y contacto

Si lo necesitas, dispones de un manual más completo en la barra de soporte de Aula Global. También encontrarás un listado de preguntas frecuentes y otras guías.

| uc3m Aula Global | Ayuda 👻 | Contacto 🝷 | Español - Internacional | (es) | <ul> <li>Reiniciar tour</li> </ul> |
|------------------|---------|------------|-------------------------|------|------------------------------------|
|------------------|---------|------------|-------------------------|------|------------------------------------|

## CONTACTO: TALLERES DEL AULA EN BIBLIOTECA http://www.uc3m.es/TallerAula

| Biblioteca del Campus de Colmenarejo.<br>Edificio Menéndez Pidal.                                                | TallerAulaCOL@listserv.uc3m.es |
|----------------------------------------------------------------------------------------------------|--------------------------------|
|                                                                                                    | 1110. 91 656 16 04             |
| Biblioteca de la Escuela Politécnica Superior.<br>Edificio Rey Pastor, Campus de Leganés                         | TallerAulaPOL@listserv.uc3m.es |
|                                                                                                    | Tfno: 91 624 90 67             |
| Biblioteca de la Escuela de Postgrado.<br>Campus de Madrid-Pta. de Toledo                                        | mptatoledo@db.uc3m.es          |
|                                                                                                    | tfno. 91 624 5701              |
| Biblioteca de la Facultad de Ciencias<br>Sociales y Jurídicas. Edificio María Moliner.<br>Campus de Getafe       | TallerAulaCSJ@listserv.uc3m.es |
|                                                                                                    | Tfno: 91 624 97 23             |
| Biblioteca de la Facultad de Humanidades,<br>Comunicación y Documentación. Edificio<br>Concepción Arenal. Getafe | TallerAulaHUM@listserv.uc3m.es |
|                                                                                                    | Tfno: 91 624 92 73             |
|                                                                                                    |                                |

# Servicio de Biblioteca http://biblioteca.uc3m.es